## ONLINE ADMISSION FORM SUBMISSION GUIDE

## (SAMPLE FORM – FYBA OPEN CATEGORY)

- Read all the instructions carefully before filling the information on admission portal
- Keep available all soft copies of the necessary documents in the prescribed format and size.
- Keep the "Caps Lock"' tab on while personal information is recorded on the admission portal (except for email Id and creating a login / password).
- Follow the instructions for submission of admission application
- Fill up and download Enrollment form (<u>https://mumoa.digitaluniversity.ac</u>)
- Visit <u>https://admissions.somaiya.edu/</u> website for admission and click on the admission link.

## **IMPORTANT DOCUMENTS FOR ONLINE FORM SUBMISSION**

- H.S.C Marksheet or Equivalent Mark Sheet (PDF format)
- S.S.C Marksheet or Equivalent Mark Sheet (PDF format)
- Class XII leaving certificate (PDF format)
- University of Mumbai Enrolment Form (PDF format)
- Aadhar Card (Both Sides) (PDF format)
- Migration Certificate (for students other than Maharashtra State Board) (PDF format)
- Affidavit / Gap Certificate (If HSC examination passed last year or more.) (PDF format)
- Ration Card Copy (PDF Format)

- College undertaking form (Format available on website)
- University of Mumbai undertaking form (Format available on website)
- Gujarati linguistic minority certificate (PDF format)
- Passport size photo (.jpg format less than 100kb)
- Signature digital copy (.png format less than 100kb)
- Junior college ID card (only for In-house students)

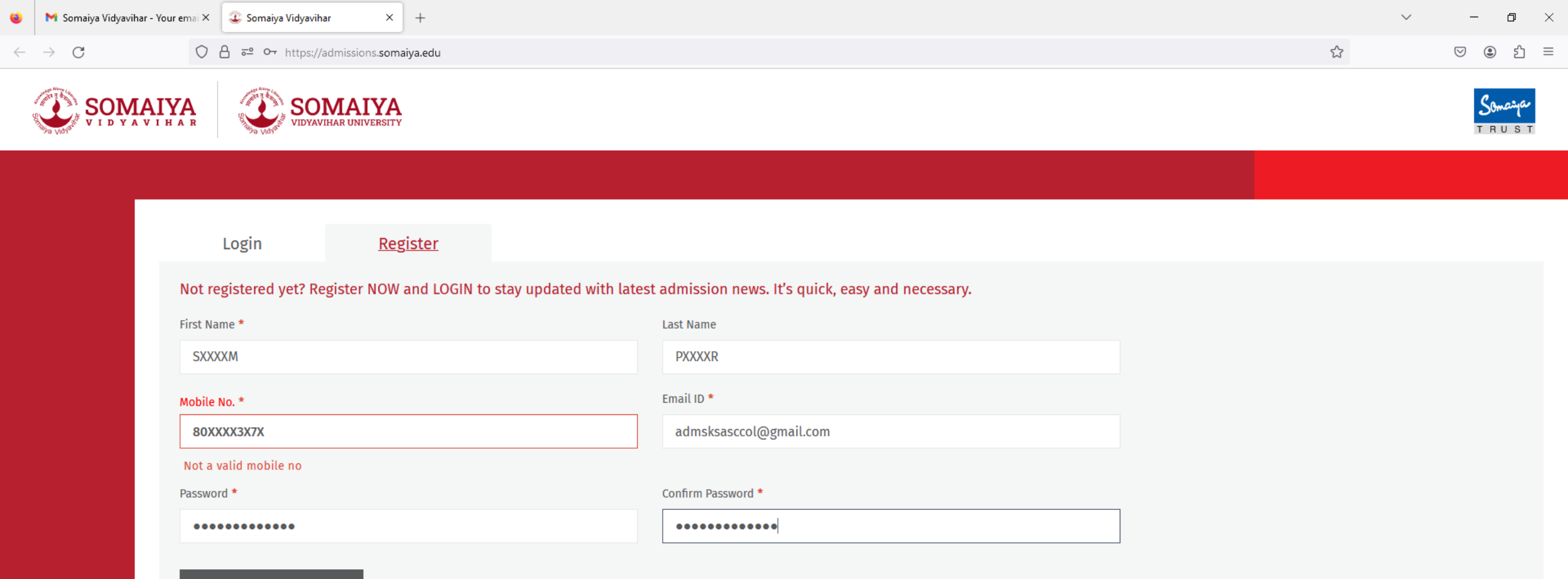

**Register and Continue** 

Register yourself on the portal to create your own login account <u>https://admissions.somaiya.edu/</u>

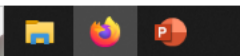

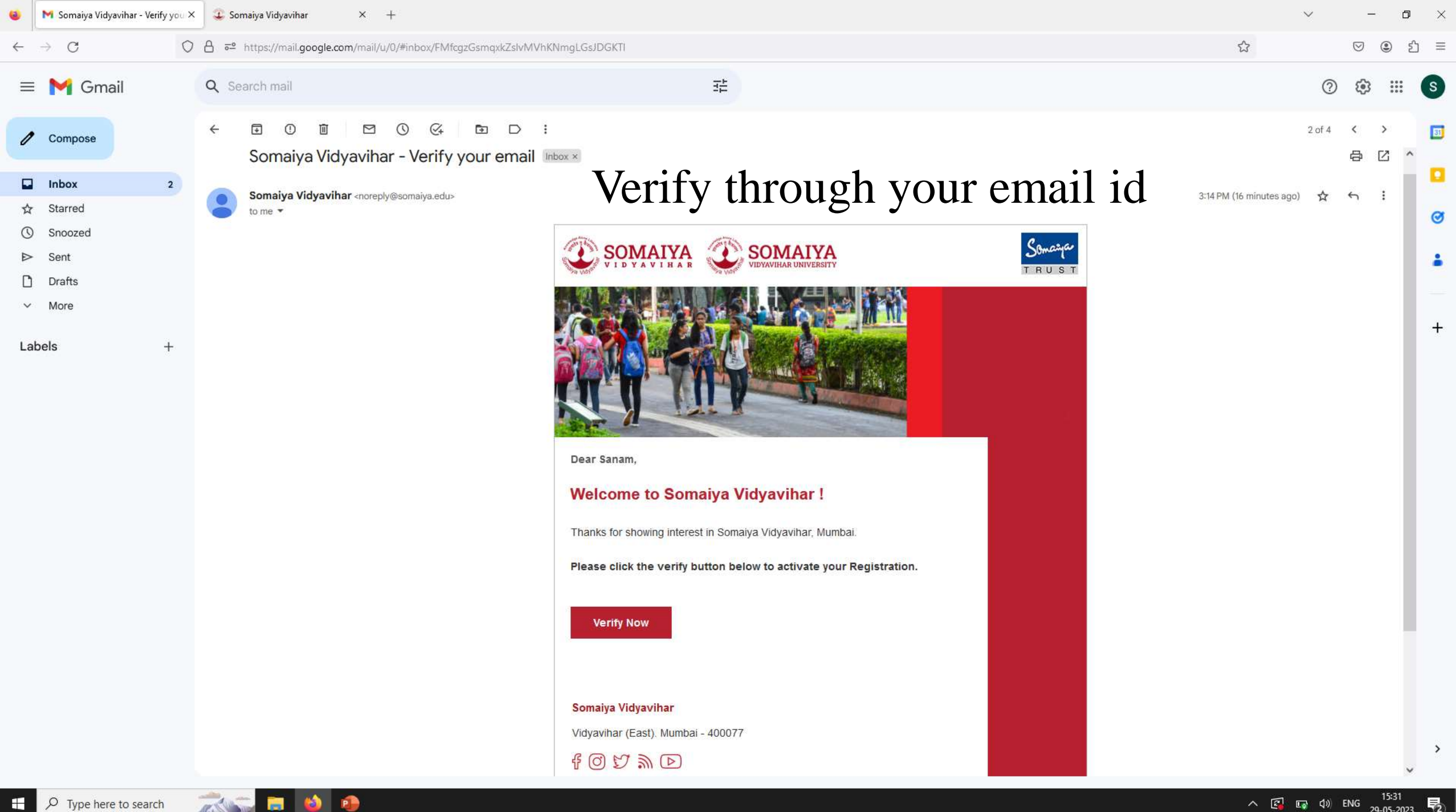

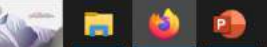

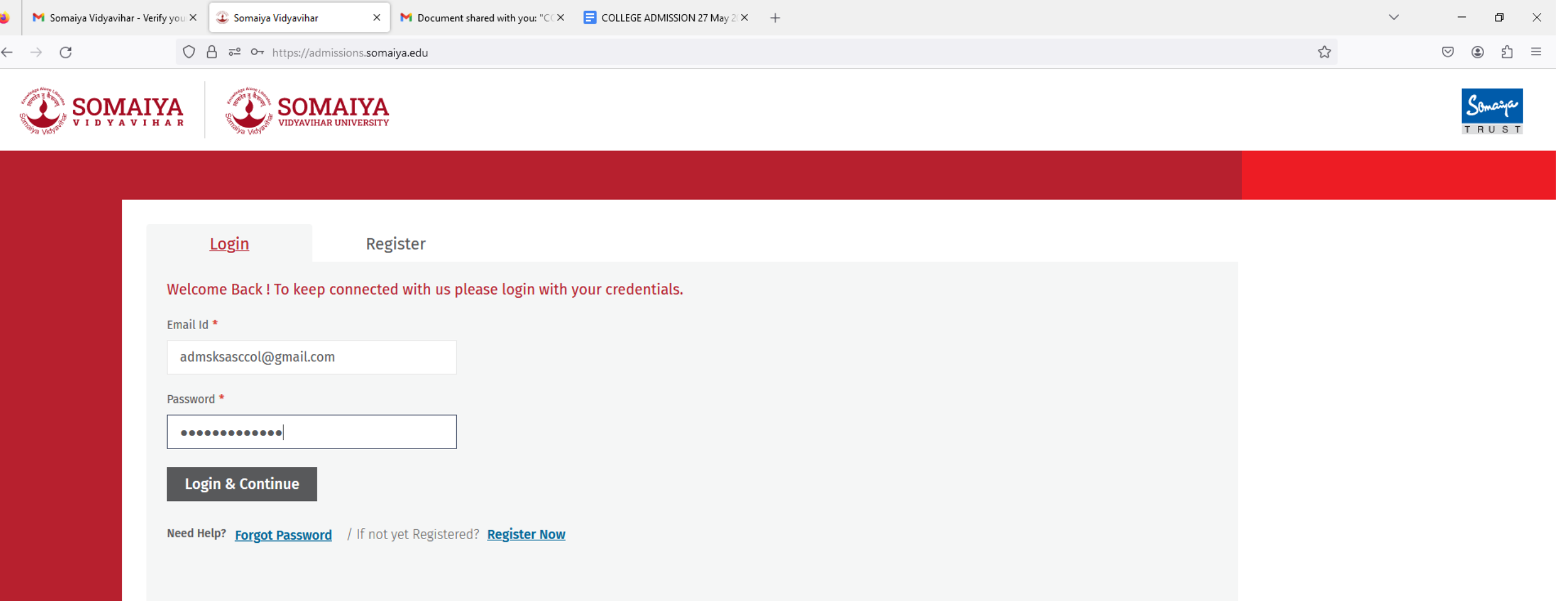

## Open your admissions account with the login credentials

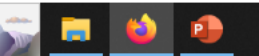

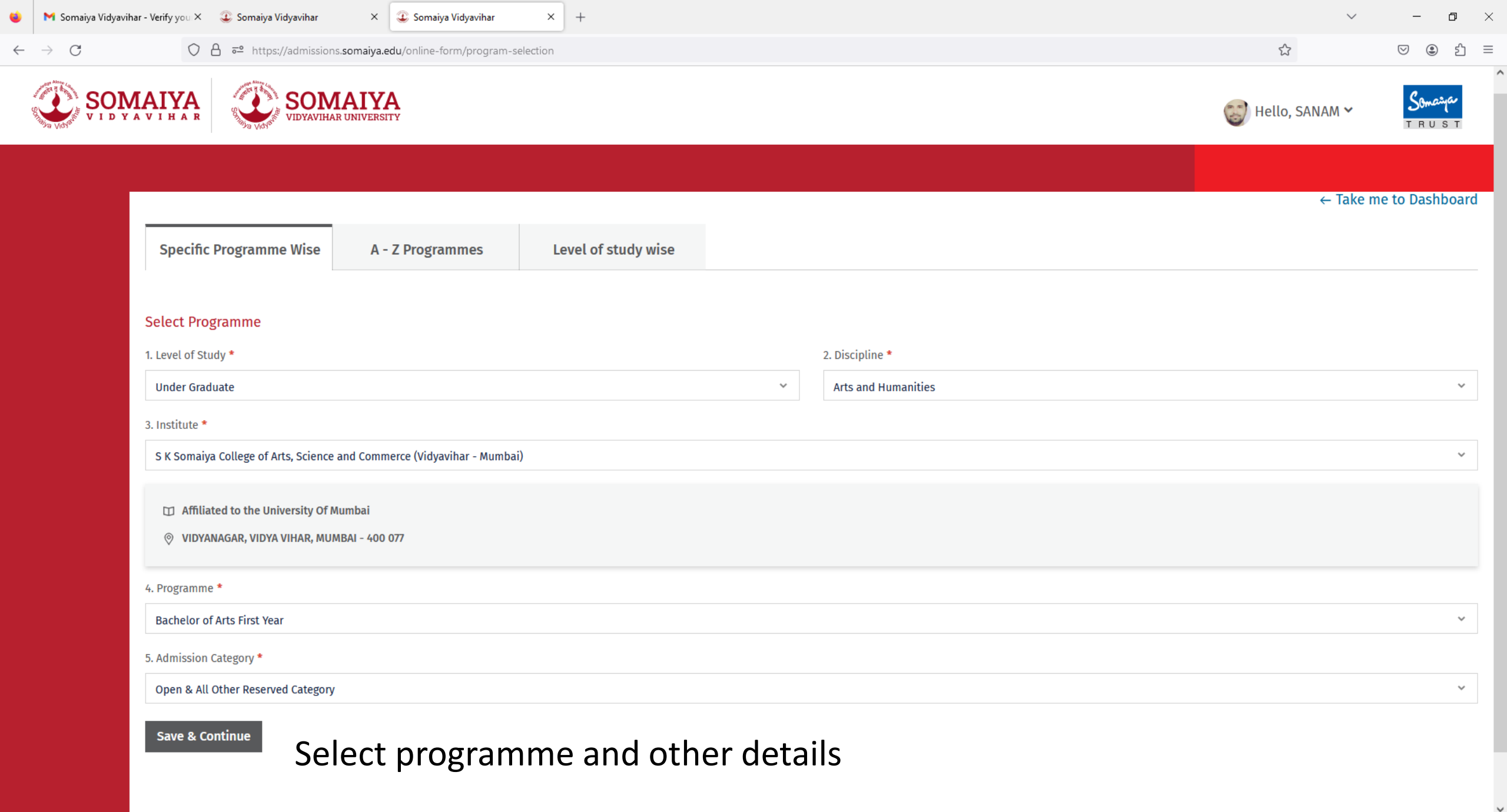

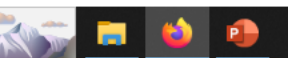

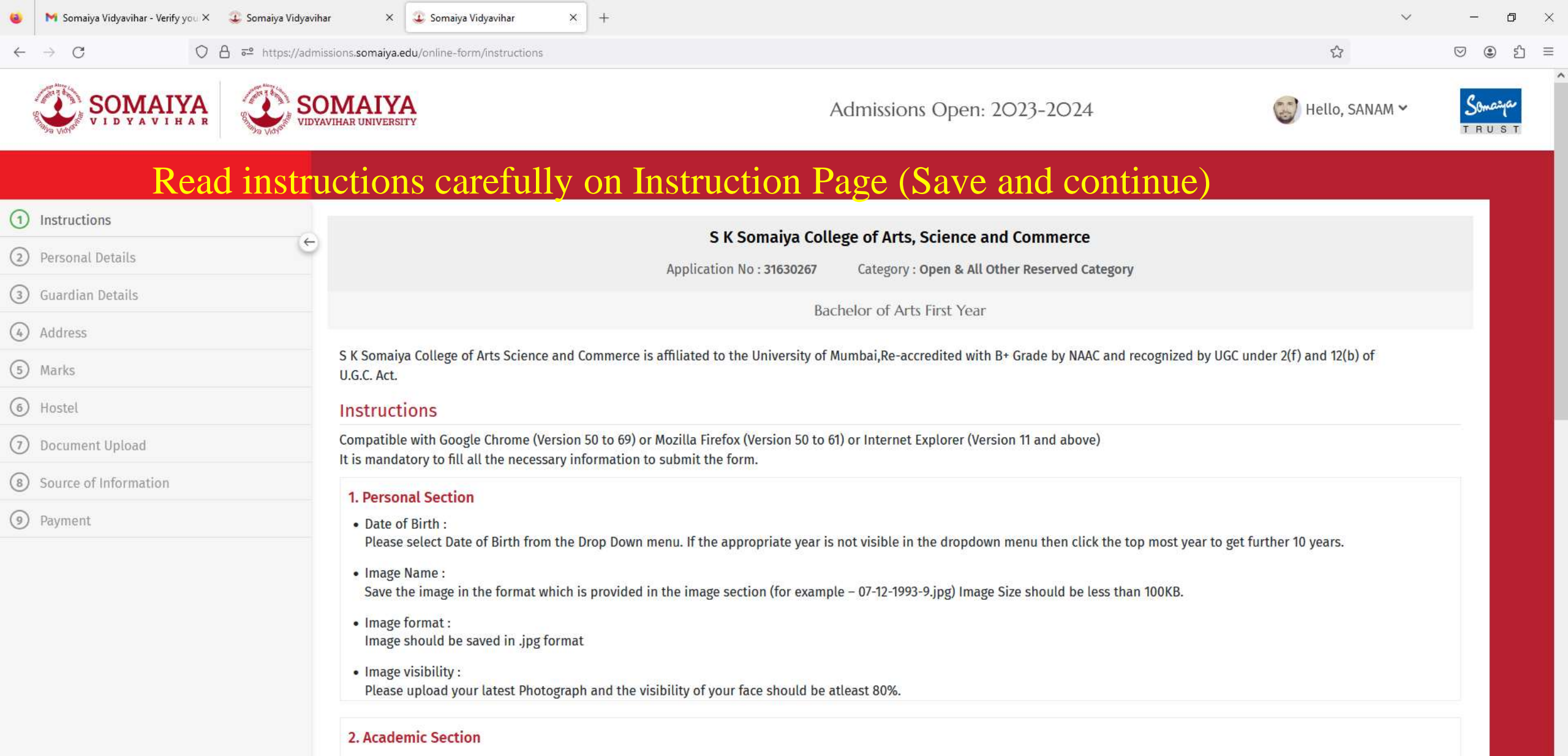

- Candidates should enter the marks obtained as per Marksheet (their percentage will be calculated automatically).
- All admissions will be merit based and on First-cum-First served basis.
- All admissions are provisional and will be confirmed as per University norms.

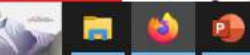

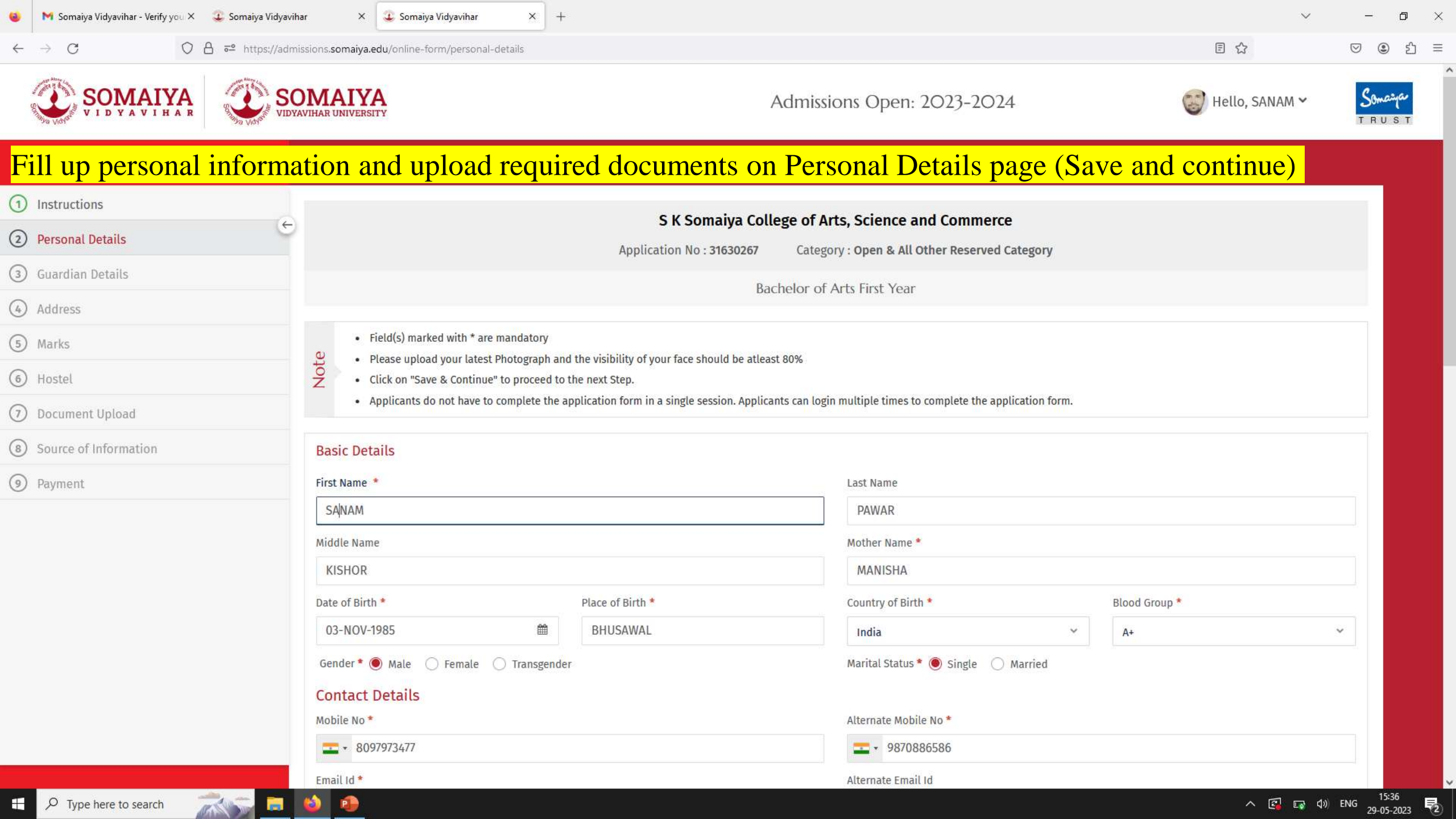

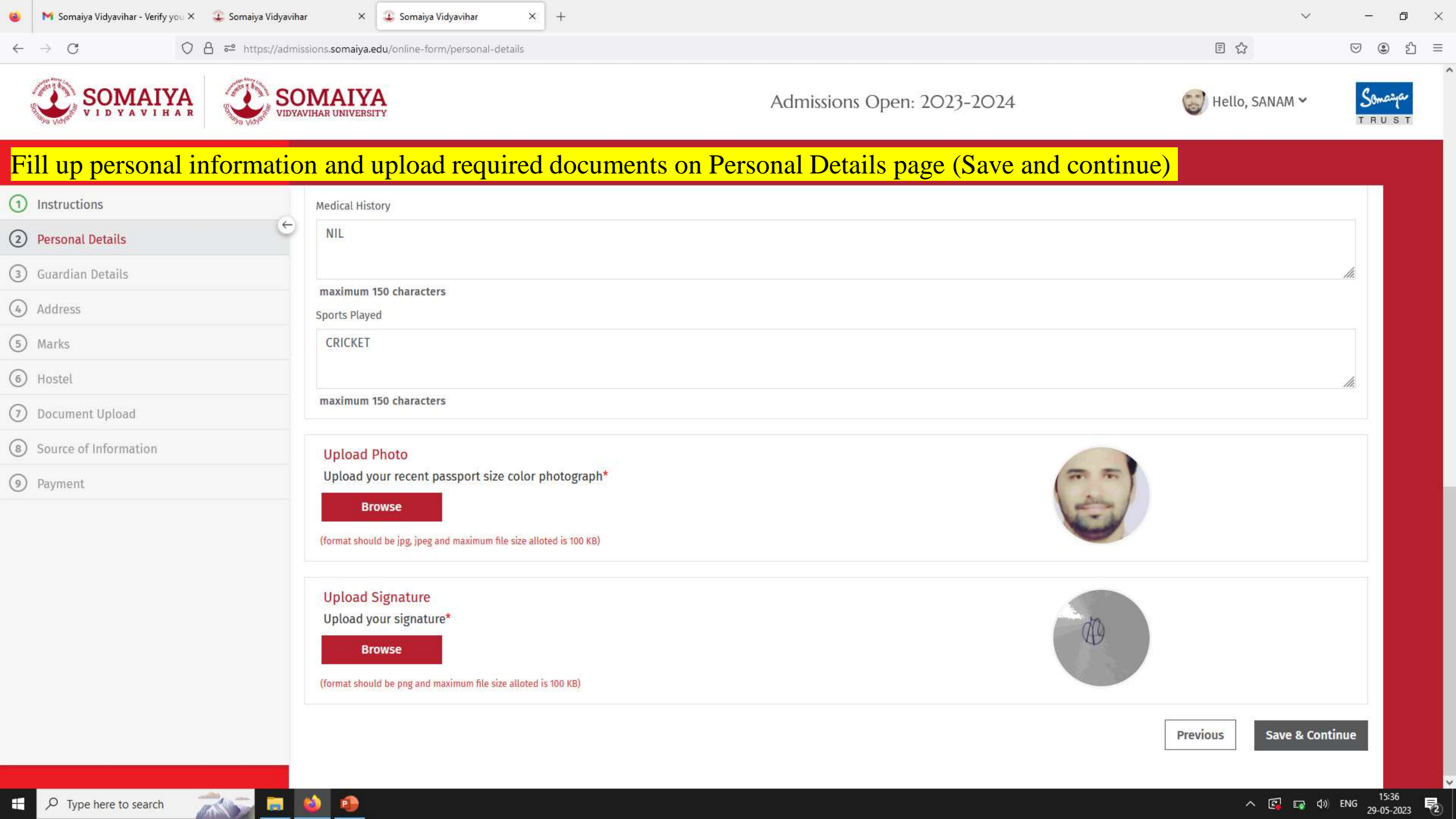

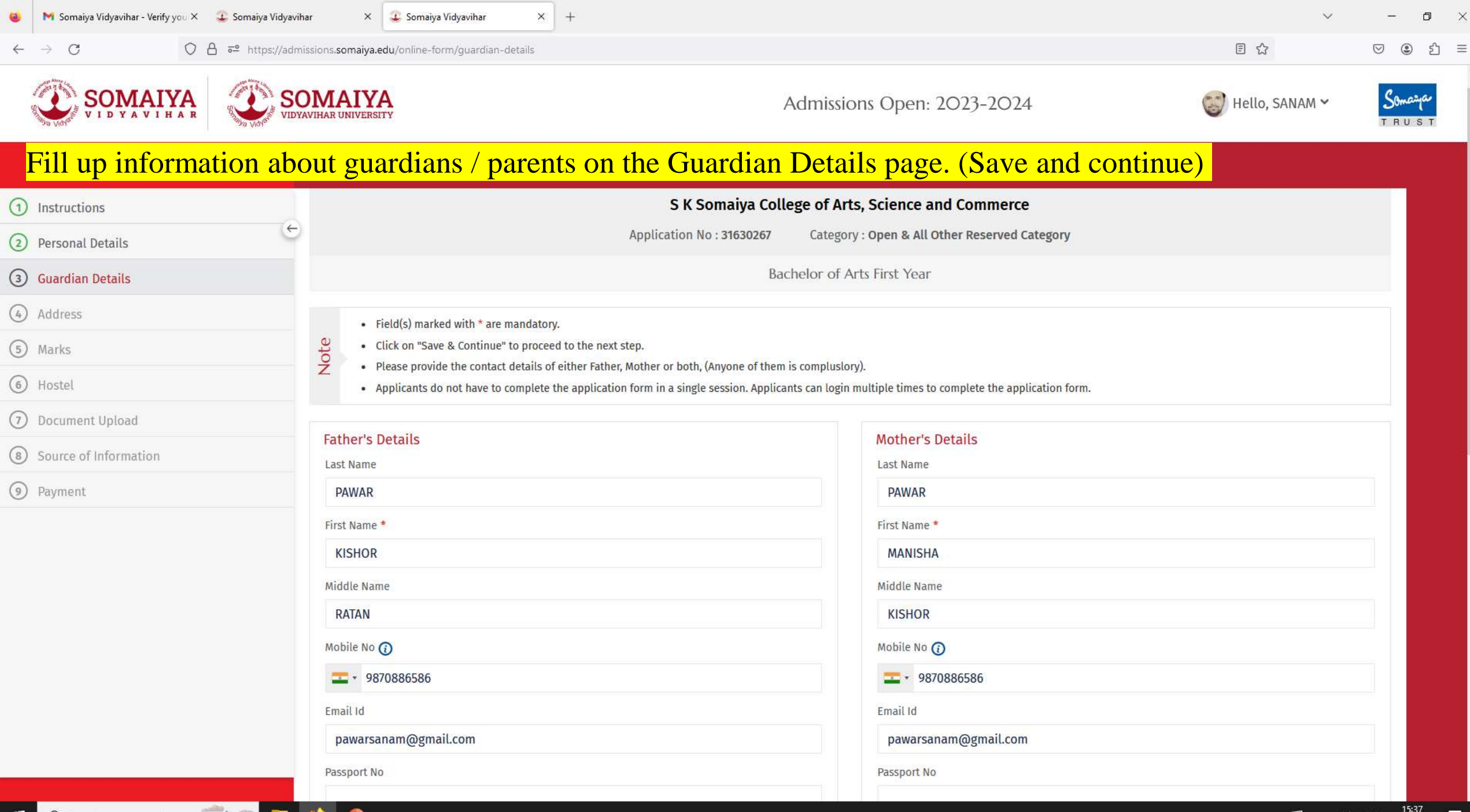

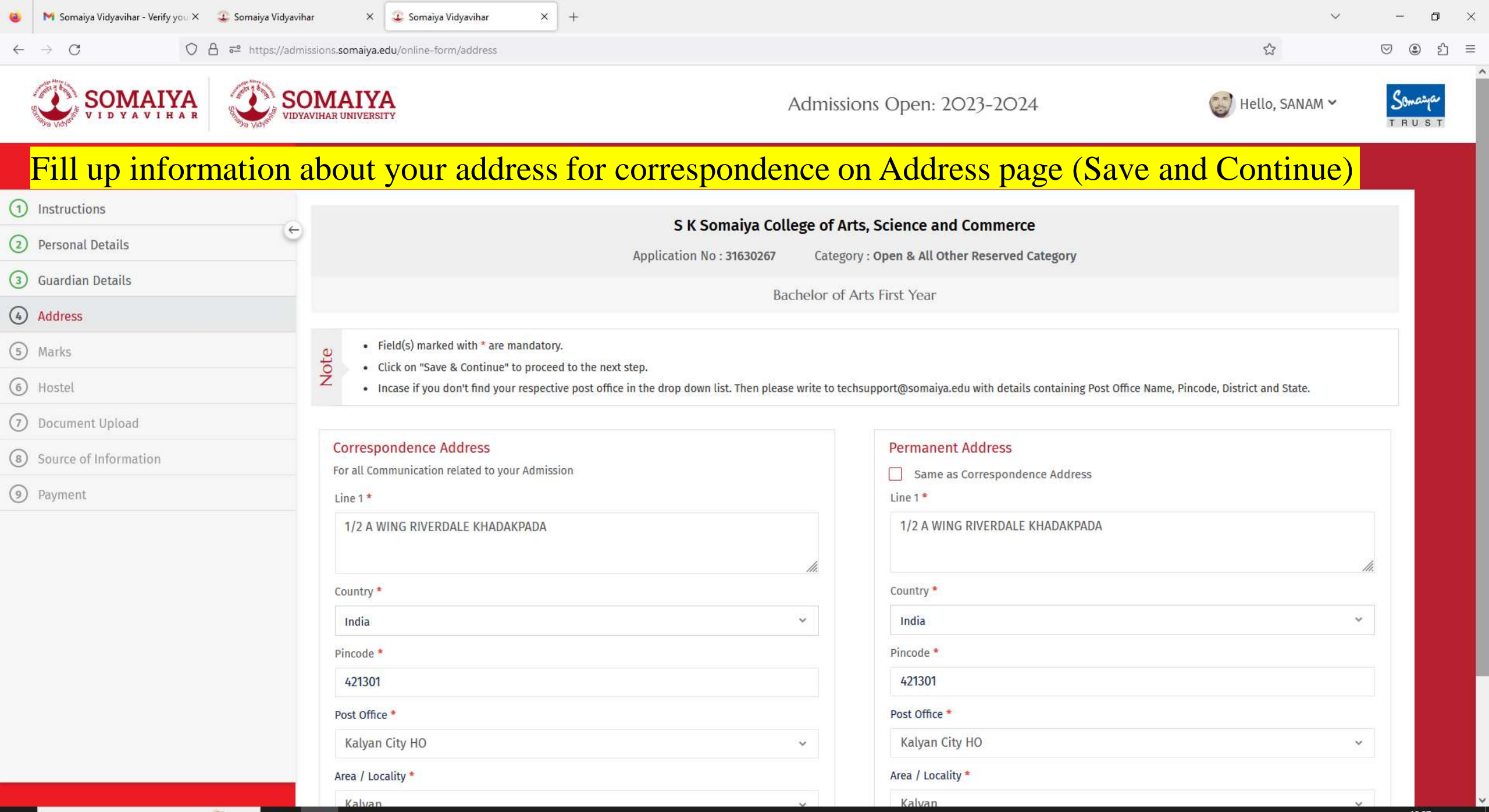

P

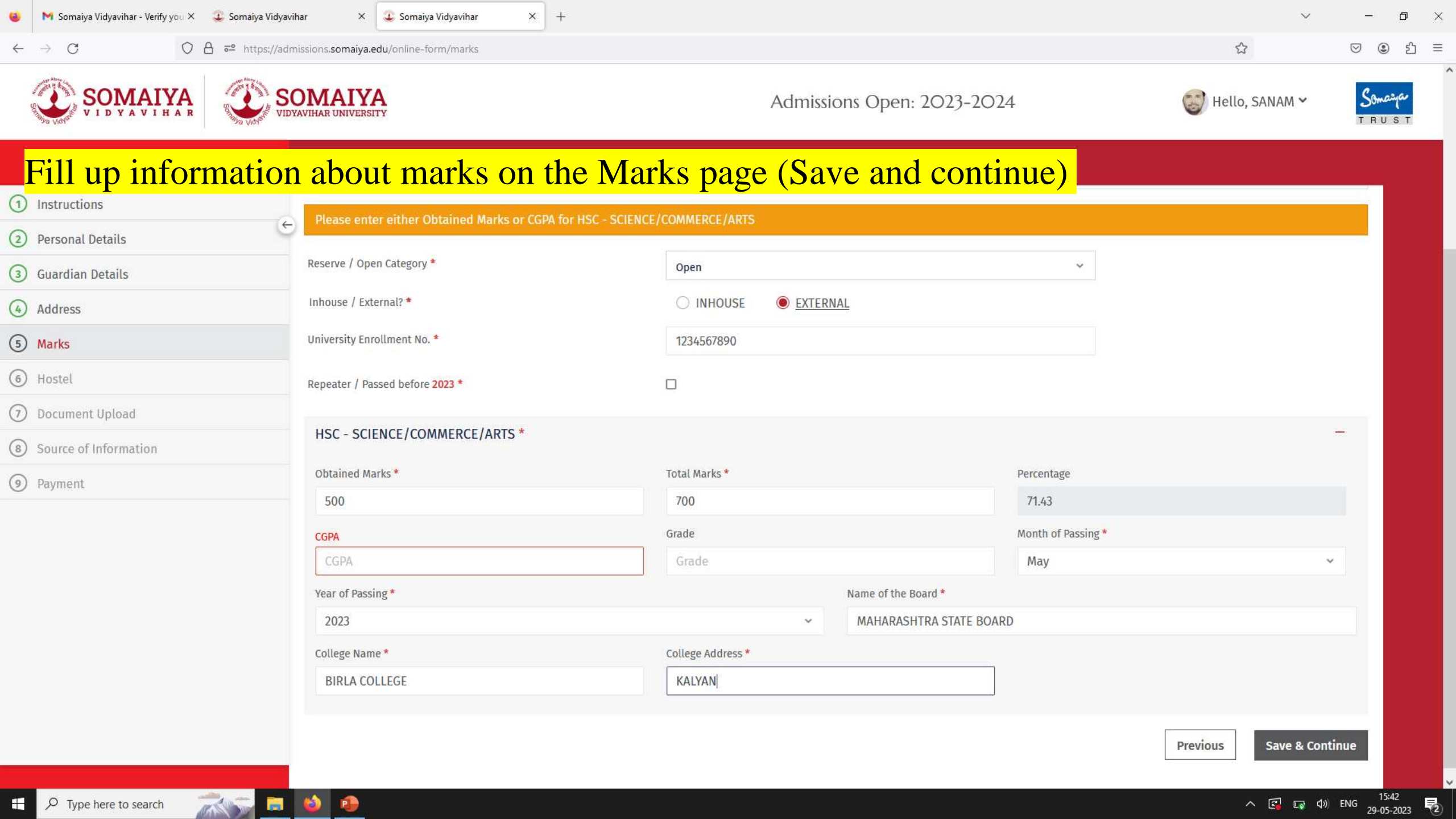

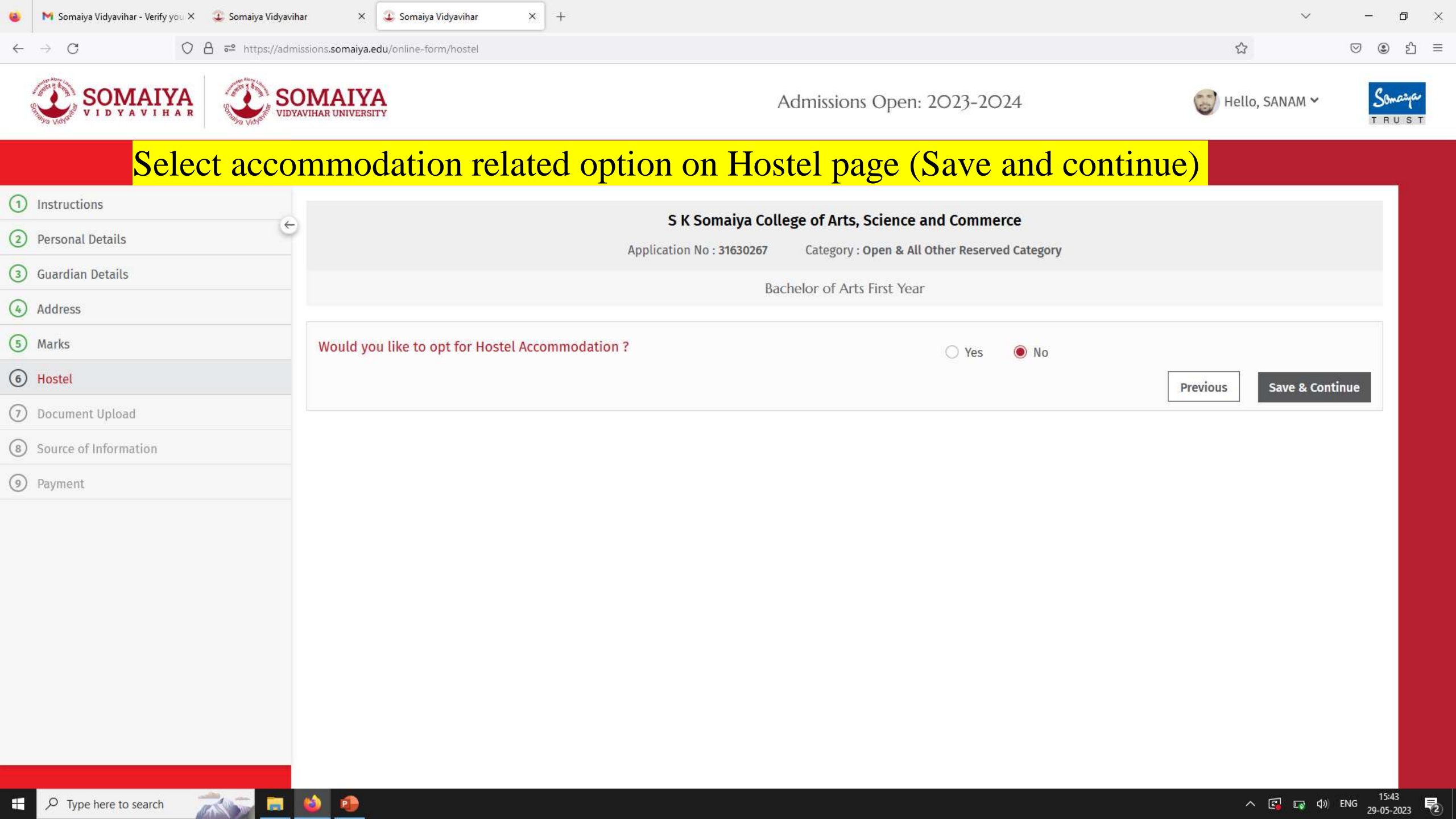

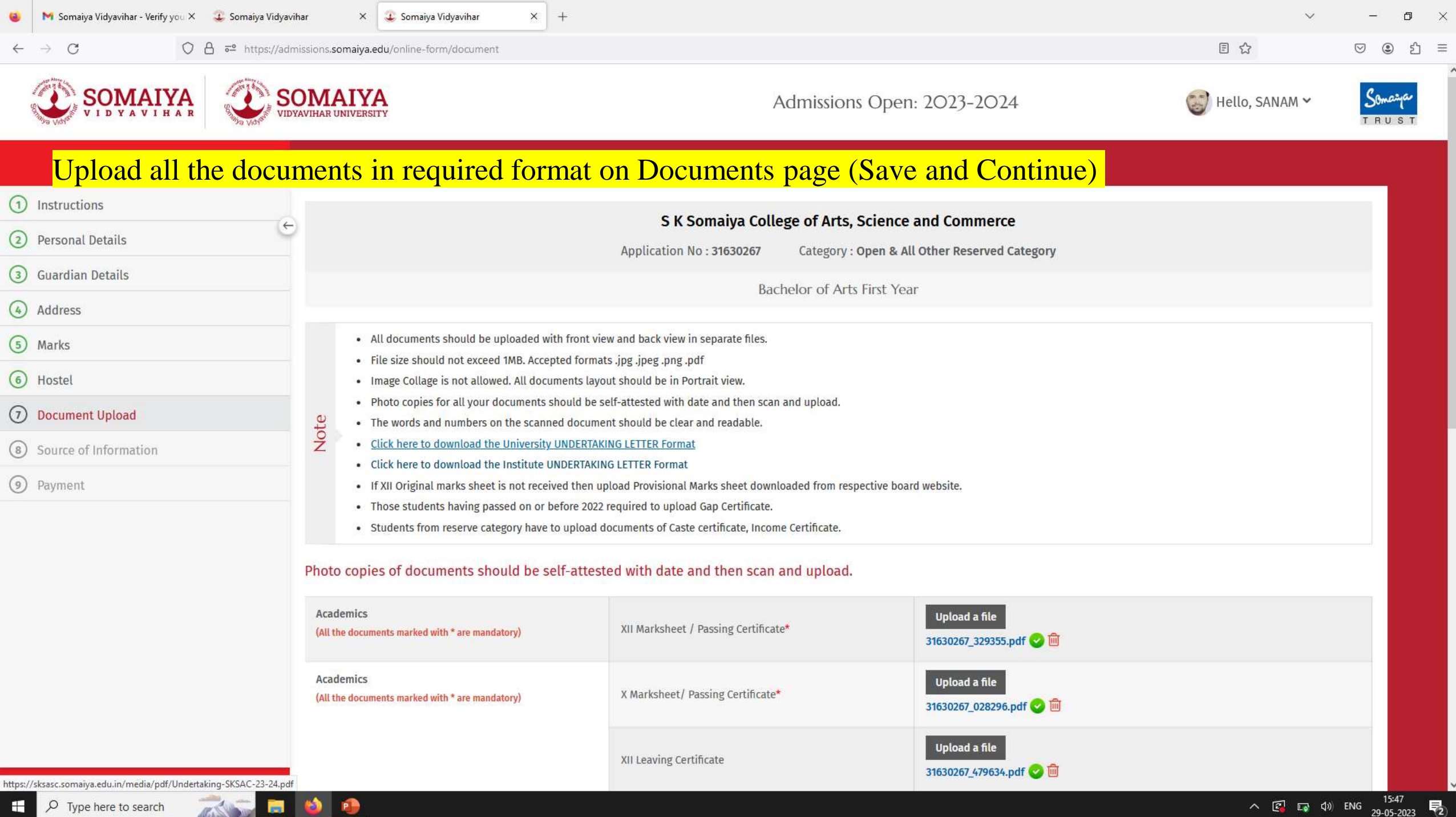

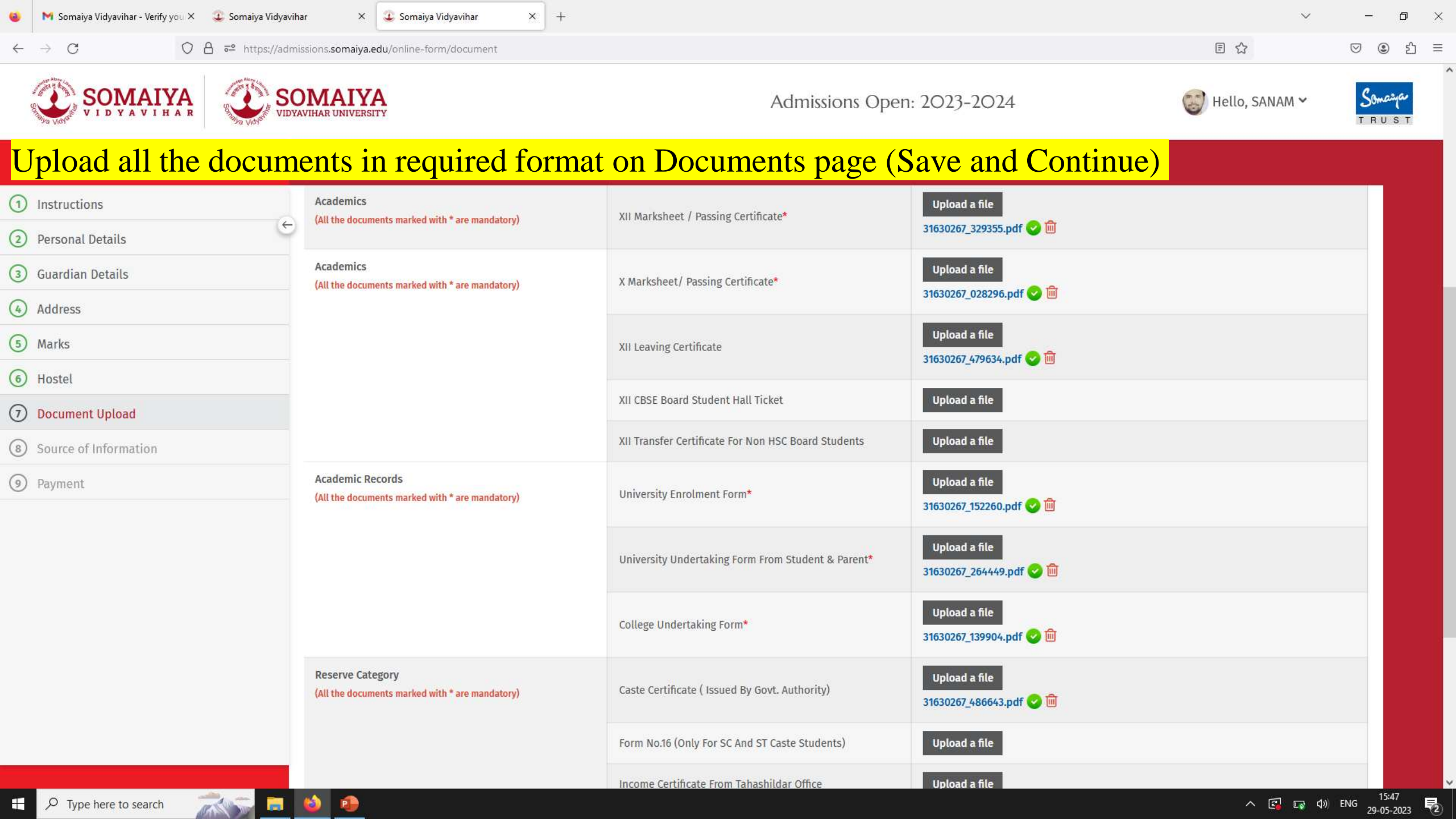

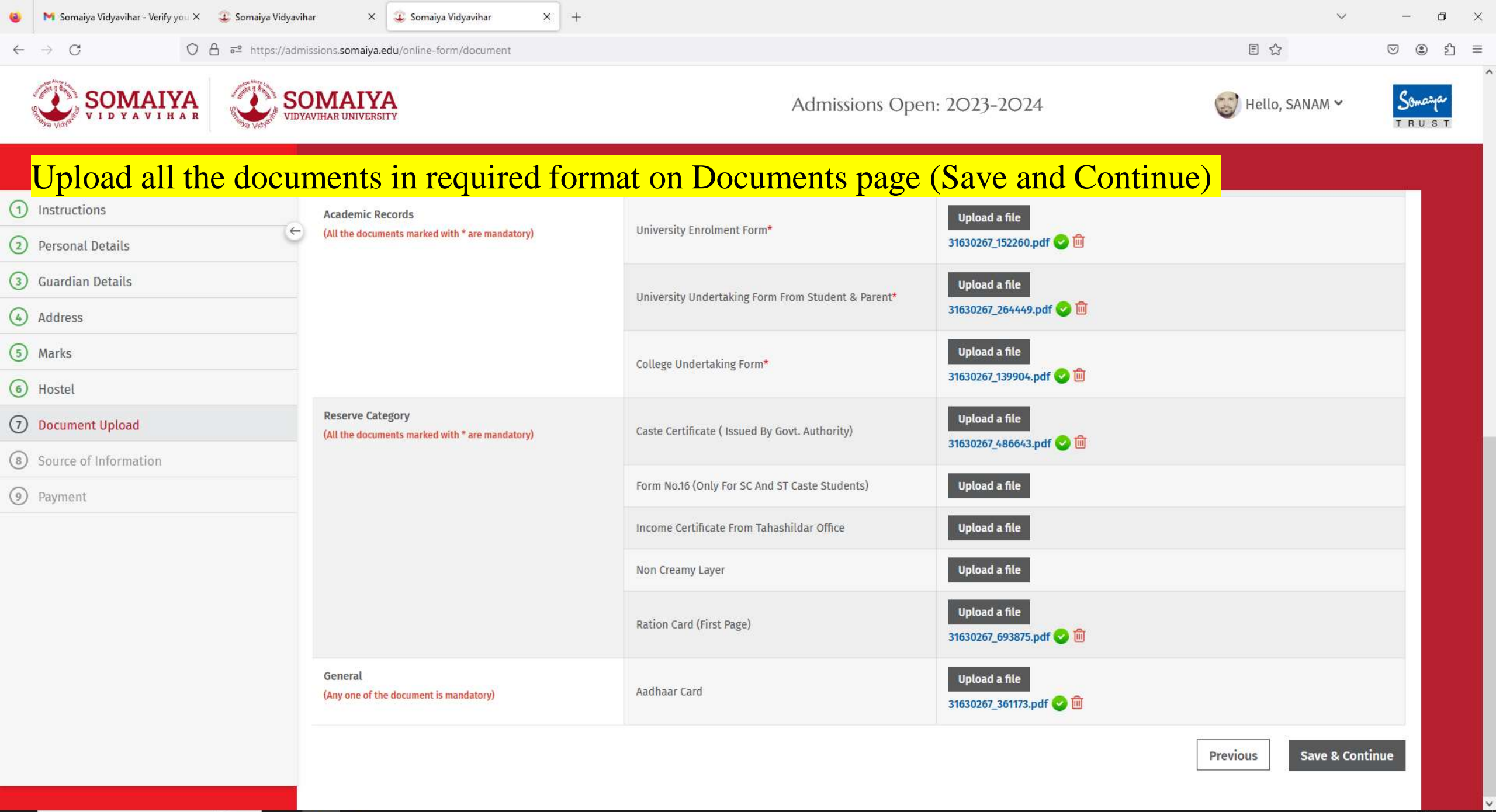

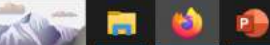

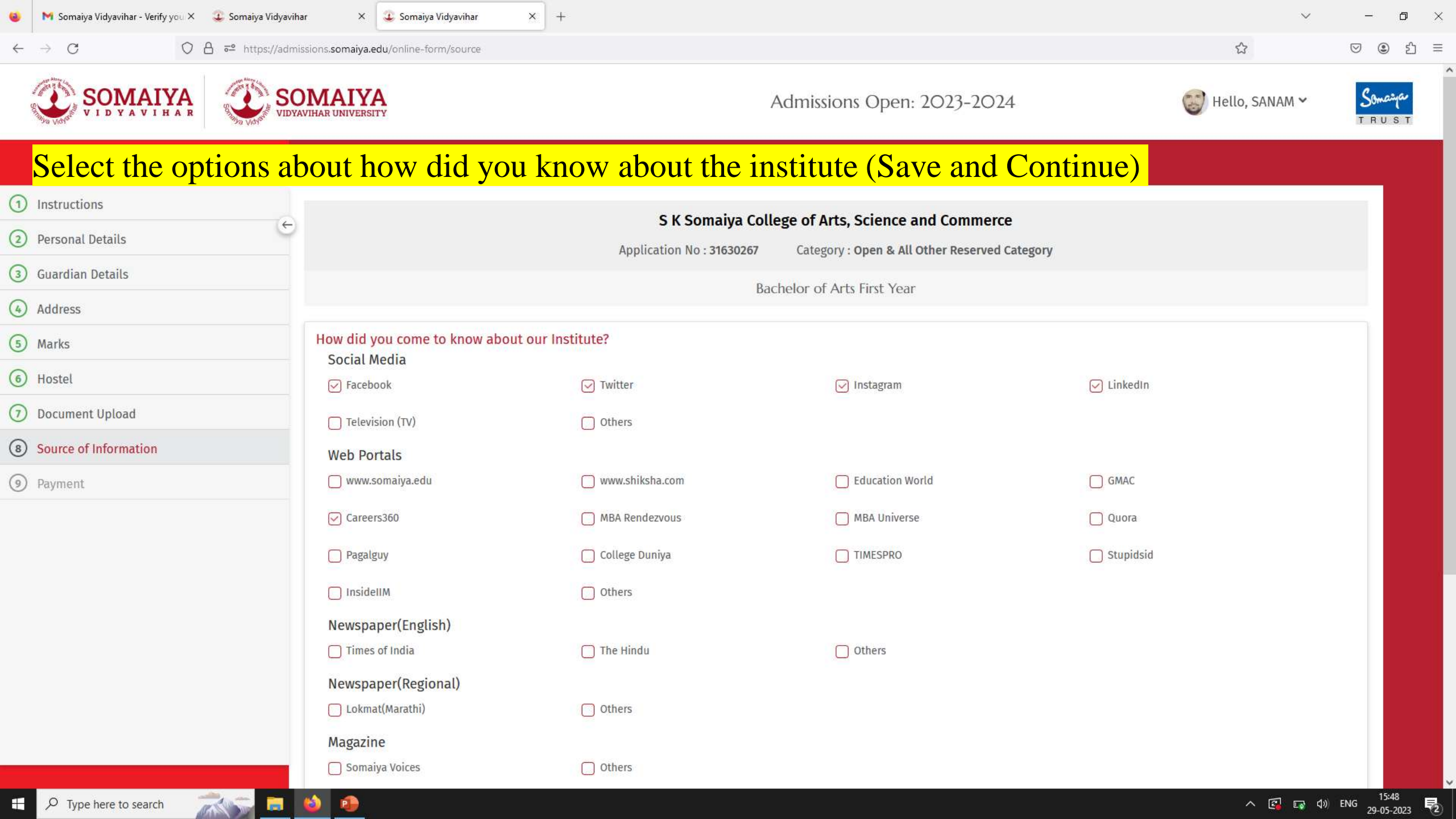

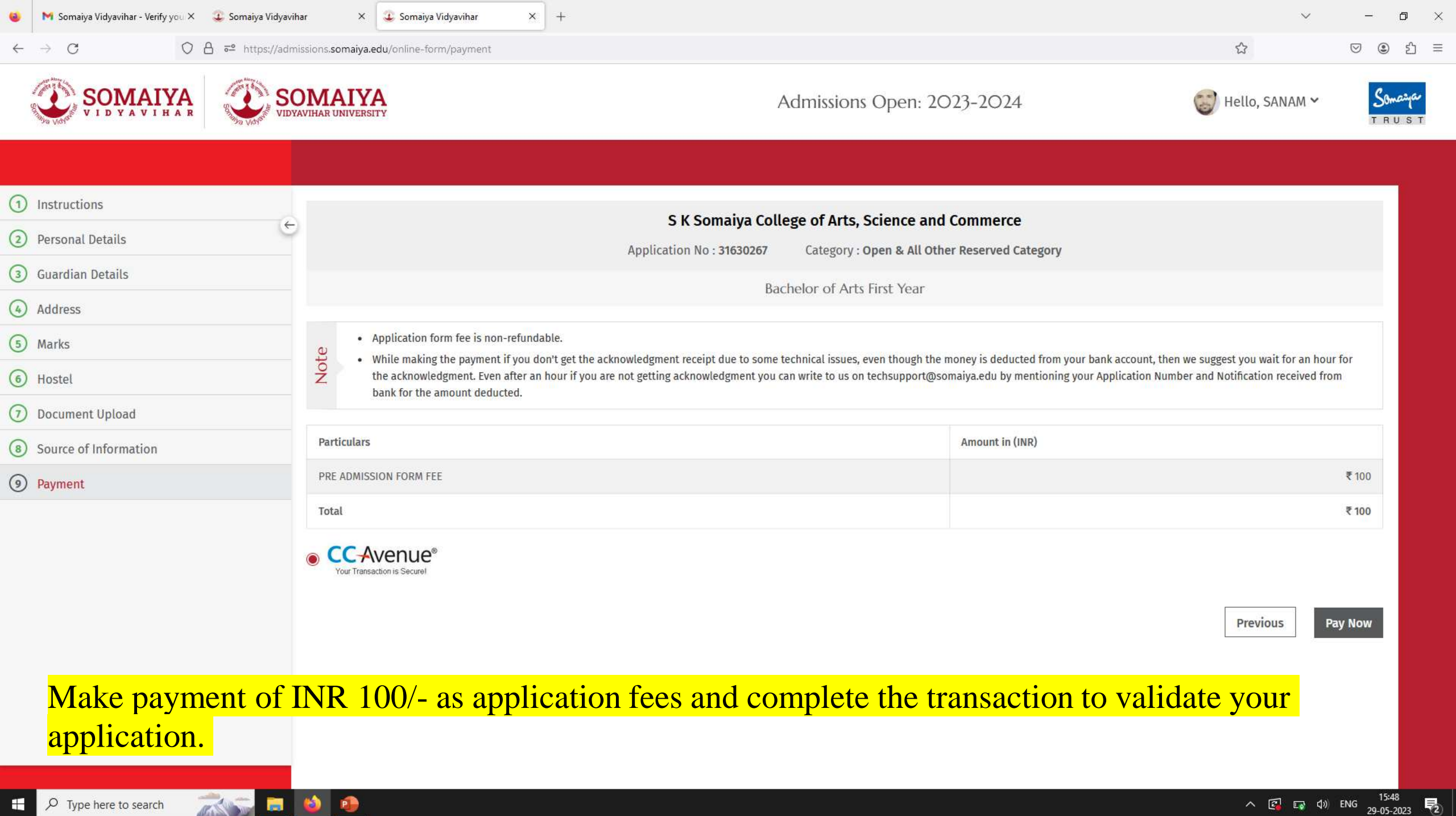

長